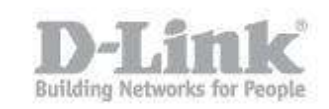

## How Can I Setup Email Notifications?

Step 1: Log into your device using it's IP address, for example:

192.168.0.1

Step 2: Click on "SETUP" then "EMAIL SETTINGS"

| Product Page : DIR-845L | <u> </u>                    |                                    |                            | Hardware Version : A1  | Firmware Version : 1.02                |
|-------------------------|-----------------------------|------------------------------------|----------------------------|------------------------|----------------------------------------|
|                         |                             |                                    |                            |                        |                                        |
|                         | (e-                         |                                    |                            |                        |                                        |
|                         |                             |                                    |                            |                        |                                        |
| DIR-845L                | SETUP                       | ADVANCED                           | TOOLS                      | STATUS                 | SUPPORT                                |
| ADMIN                   | EMAIL SETTINGS              |                                    |                            |                        | Helpful Hints                          |
| TIME                    | The Email feature can b     | e used to send the system          | og files and router alert  | messages to your email | You may want to                        |
| SYSLOG                  | address.                    |                                    |                            |                        | <ul> <li>More</li> <li>More</li> </ul> |
| EMAIL SETTINGS          | [ Save Settings ] [ Don't : |                                    |                            |                        |                                        |
| SYSTEM                  | EMAIL NOTIFICATIO           | N                                  |                            |                        |                                        |
| FIRMWARE                | Enable Email No             |                                    |                            |                        |                                        |
| DYNAMIC DNS             |                             |                                    |                            |                        |                                        |
| SYSTEM CHECK            | EMAIL SETTINGS              |                                    |                            |                        |                                        |
| SCHEDULES               | From Emai                   | Address :                          |                            |                        |                                        |
|                         | To Emai                     | Address :                          |                            |                        |                                        |
|                         | Ema                         | il Subject :                       |                            |                        |                                        |
|                         | SMTP Serve                  | Address :                          |                            |                        |                                        |
|                         | SMTP Se                     | rver Port : 25                     |                            |                        |                                        |
|                         | Enable Authe                | ntication : 🔲                      |                            |                        |                                        |
|                         | Acco                        | unt Name:                          |                            |                        |                                        |
|                         | 1                           | Password :                         |                            |                        |                                        |
|                         | Verify                      | Password :                         | Send Mail Now              | ]                      |                                        |
|                         | EMAIL LOG WHEN FU           | LL OR ON SCHEDULE                  |                            |                        |                                        |
|                         | o                           | n Log Full : 📃                     |                            |                        |                                        |
|                         | On                          | Schedule : 🔲                       |                            |                        |                                        |
|                         |                             | Schedule : Never 🔻                 |                            |                        |                                        |
|                         |                             | Detail :                           |                            |                        |                                        |
|                         | Save Settings Don't         | Save Settings                      |                            |                        |                                        |
| WIRELESS                |                             |                                    |                            |                        |                                        |
|                         | C                           | opyright © 2012 D-Li <u>nk Cor</u> | poration. All rights reser | ved.                   |                                        |

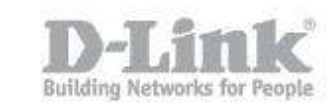

Step 3: Click inside the box "<u>Enable Email Notification</u>" then fill the EMAIL SETTINGS using the below example:

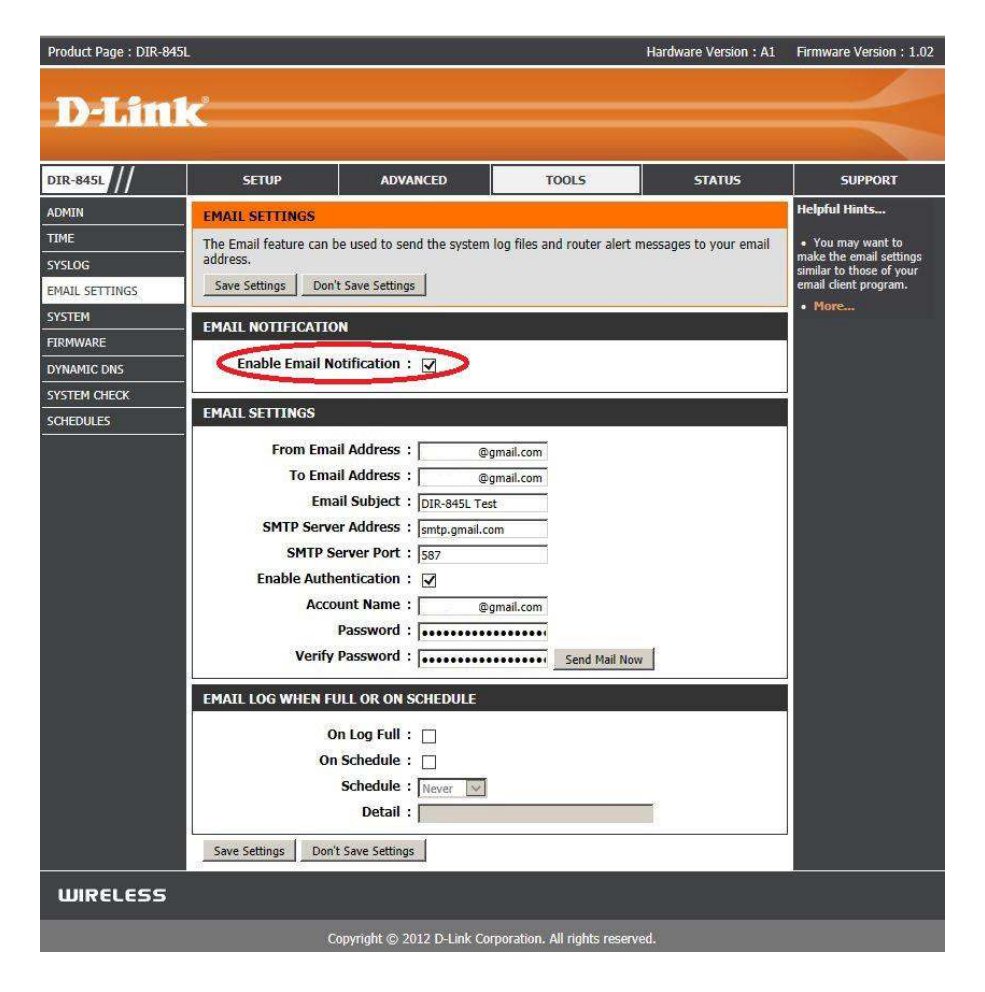

The above example was using a gmail account, if not using a gmail account you will need to check the **<u>SMTP Server Port</u>** your email provider uses.

Click on "Save Settings"

| Product Page : DIR-845L | Hardware Version : A1                                     | Firmware Version : 1.02 |
|-------------------------|-----------------------------------------------------------|-------------------------|
| D-Link                  |                                                           |                         |
|                         |                                                           |                         |
| SAVING                  |                                                           |                         |
|                         | The settings are being saved and are taking effect.       |                         |
|                         | Please wait                                               |                         |
|                         |                                                           | <u>.</u>                |
| WIRELESS                |                                                           |                         |
|                         | Copyright © 2012 D-Link Corporation. All rights reserved. |                         |

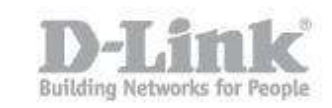

## Step 4: You can test the setup by clicking on "Send Mail Now"

| Password :        | •••••              |               |
|-------------------|--------------------|---------------|
| Verify Password : |                    | Send Mail Now |
| (M                | ail sent already!) |               |

You will recive the above message confirming that an email has been sent to your account.

End of Document.